# GUIDE ONE: TKS GUIDE HOW TO LOGIN & MAKE ONLINE PAYMENTS

## <u>1 – How to get started with the myTKS section at www.tkscable.com:</u>

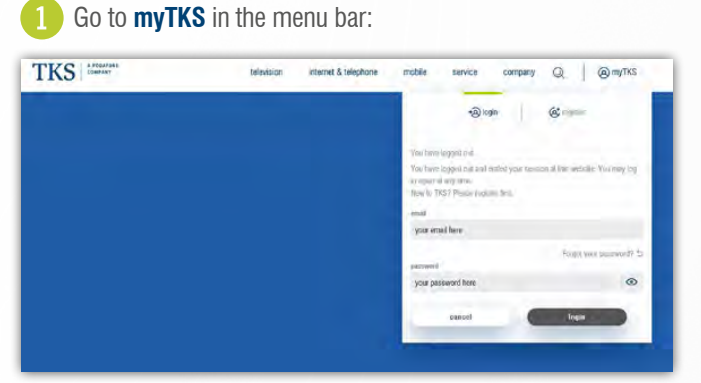

Login with your username (example@whatever.com) and password. New to TKS? Please register first.

#### **NOT VERIFIED YET?**

You need to **complete the verification** process by **typing in your cutomer number**, starting with **300000xxxxx**. Once verified you will see your **customer details** with TKS, e.g contracts, invoices, personal data.

## 2 - How to make an online payment:

|                                         | werification   |               | Open payments                                 |                                                              |                                                                                                   |
|-----------------------------------------|----------------|---------------|-----------------------------------------------|--------------------------------------------------------------|---------------------------------------------------------------------------------------------------|
| e 4G   LTE                              | profile        |               | Trifferfacil / 10 (4805500<br>19 Mar 2000     | tool amount 243,00 C.<br>reddaniding 243,00 C                | TKS easyMobile V / 1003805720<br>15 Jan 2020                                                      |
| st LTE network.                         | contracts      |               | show open payments                            |                                                              | and the second second                                                                             |
| LTE data<br>service contract            | invoices &     |               | TKS scovklobile V/ (000805720<br>15 Juni 2020 | Instal Amonguer 75.95 C<br>sectoramiling 75.95 C             | show open payments<br>15 Jan 2020                                                                 |
| Germany calls &                         | upload records |               | stew open payments                            |                                                              |                                                                                                   |
| aPass unlimited a                       | uploau records |               |                                               |                                                              | N palant navmant                                                                                  |
| aPass unlimited a<br>Shop servic        | prepaid upload | $\bigcirc$    | 7K5 wwythiddi 97 1003488520<br>15 dae 2020    | tatal arrests 75.35 6<br>va <b>dstanding 73.95 C</b>         | . Select payment                                                                                  |
| Click on se<br>wet provid<br>wet provid | prepaid upload | and scroll do | Th: www.harafi (/ 1502468000<br>15 Jan 2000   | You will now be transfered t<br>Manager. Please chose your p | o another secured page called Concardis Payme<br>preferd credit card method and follow the steps. |

Click on pay all selected invoices.

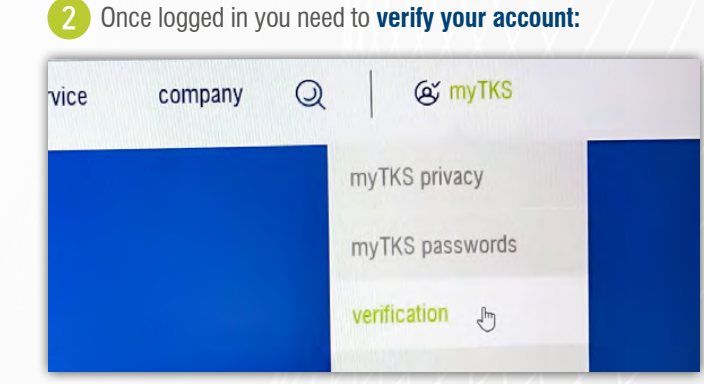

**Note:** If you are already verified you will get a **notification** when you click on the verification button and all your customer details will be **already available**.

TKS A VODAFONE COMPANY

### ...... www.tkscable.com ......